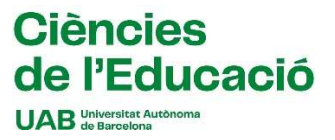

## Instruccions per fer la sol·licitud per als alumnes que no heu obtingut plaça en la primera assignació o bé no heu realitzat la sol·licitud en el primer termini

A la pantalla d'inici, primer cal seleccionar, a Tipus d'assignatura, la opció 19: Treball fi d'estudis de Grau/Màster. Desprès cal seleccionar la convocatòria vigent, segons titulació. Per exemple actualment per al curs 2024/25, les vigents seran:

- 873: TFG Grau en Educació Primària en Anglès
- 870: TFG Grau en Pedagogia
- 871: TFG Grau en Educació Social
- 869: TFG Grau en Educació Infantil
- 872: TFG Grau en Educació Primària

Tot seguit cal marcar el curs acadèmic (2024/25) i el període (anual)

L'aplicació romandrà oberta del dia 9 d'octubre a les 10:00 fins al 11 d'octubre de 2024 a les 23:59.

No cal tocar cap altre dada del formulari. I cal picar sobre la paraula "Acceptar". A partir d'aquí us apareixerà el llistat d'ofertes de TFG de la vostra titulació que encara tenen places disponibles. Heu d'eliminar les prelacions de la primera selecció que vau realitzar (si es dona el cas) i seleccionar entre un mínim de 6 i un màxim de 8 ofertes per ordre de prelació, que seran les que

us apareixeran que encara tingui places disponibles (en algunes titulacions, en aquest període, no tindreu fins a 8 temàtiques per escollir). En el cas d'alumnes que ja havíeu realitzat la inscripció en el primer període de sol·licituds, no seleccioneu per error cap temàtica que tingui 0 places ofertades, donat que si ho feu se us anul·laria la sol·licitud.

En aquesta captura de pantalla, podeu veure com heu de seleccionar la nova convocatòria:

| Ofertes disponibles |                                         |   |             |            |   |
|---------------------|-----------------------------------------|---|-------------|------------|---|
| Tipus d'assignatura | 19: Treball fi d'estudis de Grau/Màster |   |             |            | ~ |
| Any Acadèmic        | 2024/25-0                               | ~ | Període     | Anual      | ~ |
| Convocatòria        | 872: TFG Grau en Educació Primària      |   |             |            | ~ |
| Des de data         |                                         | Ê | Fins a data |            |   |
| Localitat           | Qualsevol                               | ~ | Torn        | Indiferent | ~ |
| Període de l'oferta | Qualsevol                               |   |             |            | ~ |
|                     |                                         | ~ | Acceptar    |            |   |